Versión: 04

## IN-GEHA Instructivo de Usuario para la Presentación de la Información Exógena de las Notarías del Círculo Notarial de Medellín

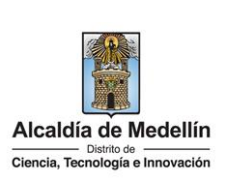

| Secretaría:    | Hacienda                                                  |
|----------------|-----------------------------------------------------------|
| Subsecretaría: | Ingresos                                                  |
| Ubicación:     | Calle 44 N ° 52-165 Centro Administrativo Distrital - CAD |
| Contacto:      | Taquillas virtuales                                       |

### Descripción (En que consiste):

Este documento detalla los pasos necesarios para suministrar la información exógena de las Notarías del Círculo Notarial de la Alcaldía de Medellín, la información relativa a las operaciones realizadas en el ejercicio de sus funciones, independientemente del valor de la transacción.

| Dirigido a: | Las Notarías del circuito notarial de Medellín quienes deberán proporcionar, según lo dispuesto en los artículos 629 y 631-3 del Estatuto Tributario Nacional, la información relativa a las operaciones realizadas en el ejercicio de sus funciones, suministrando los datos de cada una de las personas o entidades que efectuaron enajenación de bienes o derechos durante el año 2022, independientemente del valor de la transacción. |
|-------------|----------------------------------------------------------------------------------------------------|
|-------------|----------------------------------------------------------------------------------------------------|

### Pasos a seguir:

### 1. ACCESO AL SERVICIO INFORMACIÓN EXÓGENA – NOTARIAS DEL CÍRCULO NOTARIAL DE MEDELLIN

Ingresa a la página web del Distrito Especial de Ciencia, Tecnología e Innovación de Medellín <u>https://www.medellin.gov.co</u> donde será direccionado al Portal Tributario, visualizando la sección "*Agiliza tus trámites*". Posteriormente, debe seleccionar la opción "*Información Exógena*".

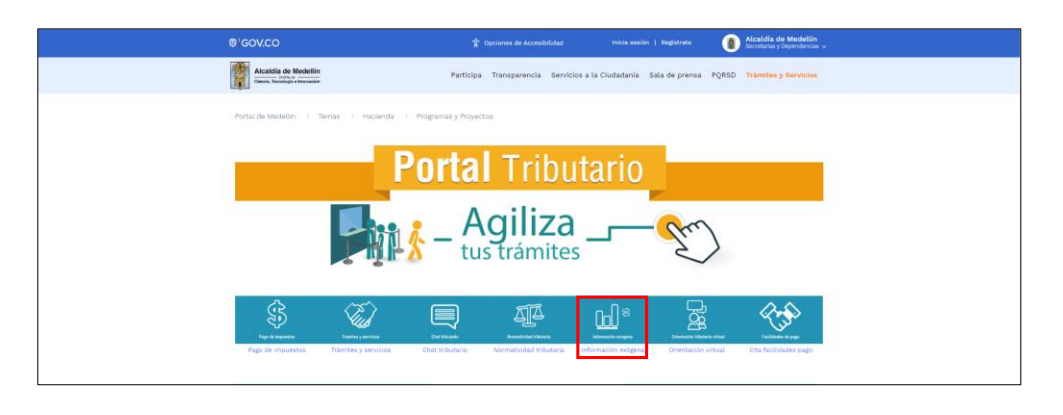

En la sección **"Normatividad de la exógena"**, visualiza la opción para reportar información exógena "**Círculo Notarial de Medellín**", encontrará las opciones:

IN-GEHA-WW, Versión 04.

**Versión:** 04

### IN-GEHA Instructivo de Usuario para la Presentación de la Información Exógena de las Notarías del Círculo Notarial de Medellín

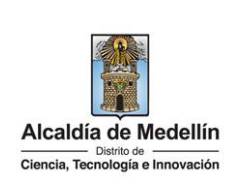

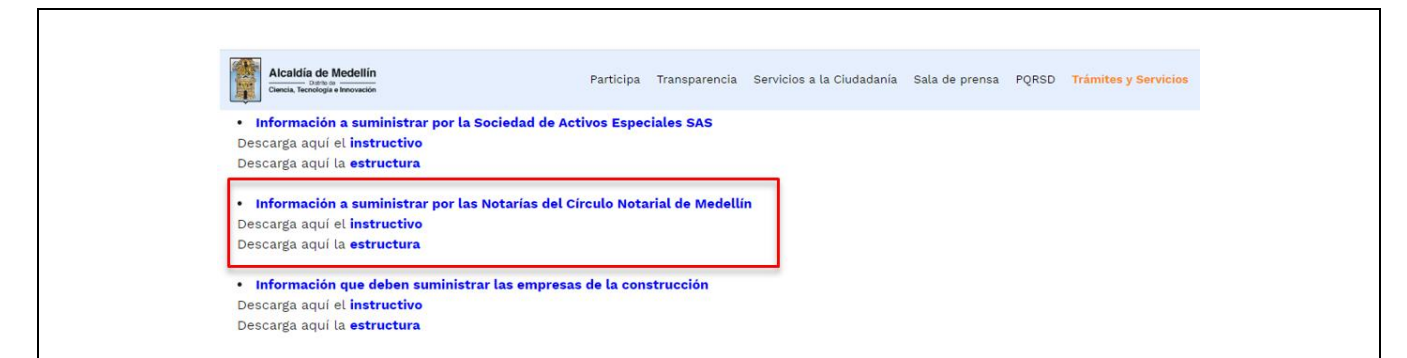

En la parte inferior de la sección **"Círculo Notarial de Medellín"**, debe hacer clic en la opción **"estructura"**, para descargar la plantilla de Excel y también en **"instructivo"**, que es la base para el diligenciamiento de la información.

### 2. DILIGENCIAR PLANTILLA DE INFORMACIÓN EXÓGENA

Diligencie la información de cada uno de los enajenantes a cuyo nombre se realizó la venta, realizados en el Distrito de Medellín. Para ello, utilice el archivo de Excel dispuesto en el portal, en donde encontrará dieciséis (16) campos distribuidos en la hoja **"Art 14 Exógenas Notarías"**. A continuación, se presenta un ejemplo de diligenciamiento de la información:

| 2. Identificación<br>de cada | 3. Tipo<br>documento de                                                                                   | 4. Nombres y Apellidos o Razón Social de Cada<br>Enajenante                                                                                                    |                                                                                                    | 5. Número<br>de Escritura                                                                                                    | 6. Fecha de<br>Escritura                                                                                                    | 7. Año Adquisición<br>del Bien o Derecho                                                                                                    | 8. Valor                                                                                                    |
|------------------------------|----------------------------------------------------------------------------------------------------|----------------------------------------------------------------------------------------------------|----------------------------------------------------------------------------------------------------|----------------------------------------------------------------------------------------------------|----------------------------------------------------------------------------------------------------|----------------------------------------------------------------------------------------------------|----------------------------------------------------------------------------------------------------|
| Enajenante                   | Enajenante                                                                                                | Nombres o Razón Social                                                                                                    | Apellidos                                                                                                    | uc Escrituru                                                                                                    | (AAAA/MM/DD)                                                                                                    | Enajenado (AAAA)                                                                                                    | enajenacion                                                                                                    |
| 80107187                     | 2                                                                                                    | LUIS ALBERTO                                                                                                    | RESTREPO CASTAÑO                                                                                                    | 12345                                                                                                    | 2023/08/30                                                                                                    | 2019                                                                                                    | 21547853                                                                                                    |
| 80107187                     | 2                                                                                                    | LUIS ALBERTO                                                                                                    | GITUERREZ FERNANDE                                                                                                    | 457                                                                                                    | 2018/08/30                                                                                                    | 2019                                                                                                    | 4354345454                                                                                                    |
| 80107187                     | 2                                                                                                    | LUIS ALBERTO                                                                                                    | RESTREPO CASTAÑO                                                                                                    | 12345                                                                                                    | 2018/08/24                                                                                                    | 2019                                                                                                    | 35147855                                                                                                    |
| 543434344                    | 1                                                                                                    | COMPAÑÍA ALIADA SAS                                                                                                    |                                                                                                    | 548                                                                                                    | 2018/04/12                                                                                                    | 2018                                                                                                    | 5                                                                                                    |
| 745455545                    | 1                                                                                                    | GRUPO DOS SAS                                                                                                    |                                                                                                    | 32                                                                                                    | 2019/08/03                                                                                                    | 2020                                                                                                    | 65454546                                                                                                    |
| 745455545                    | 1                                                                                                    | ALIADOS SAS                                                                                                    |                                                                                                    | 1                                                                                                    | 2023/09/23                                                                                                    | 2024                                                                                                    | 4848865                                                                                                    |
|                              | 2. Identificación<br>de cada<br>Enajenante<br>80107187<br>80107187<br>543434344<br>745455545<br>745455545 | 2. Identificación<br>de cada<br>Enejenate         3. Tipo<br>documento de<br>Enejende           80107187         2           80107187         2           80107187         2           745455545         1           745455545         1 | 2. Identificación<br>de cada         3. Tipo<br>documento de<br>Enajenante         4. Nombres y Apellidos d<br>Enajente           80107187         2         IUIS ALBERTO           80107187         2         IUIS ALBERTO           80107187         2         IUIS ALBERTO           80107187         2         IUIS ALBERTO           543434344         1         COMPAÑÍA ALIADA SAS           745455545         1         GRUPO DOS SAS | 2. Identificación<br>de cada         3. Tipo<br>documento de<br>Enajenante         4. Nombres y Apellidos o Razón Social de Cada<br>Enajenante           80107187         2         IUIS ALBERTO         RESTREPO CASTAÑO           80107187         2         IUIS ALBERTO         RESTREPO CASTAÑO           80107187         2         IUIS ALBERTO         RESTREPO CASTAÑO           543434344         1         COMPAÑÍA ALIADA SAS         RESTREPO CASTAÑO           745455545         1         ALIADOS SAS         ALIADOS SAS | 2. Identificación<br>de cada<br>Enajenante         3. Tipo<br>documento de<br>Enajenante         4. Nombres y Apellidos o Razón Social de Cada<br>Enajenante         5. Número<br>de Escritura           80107187         2         UIS ALBERTO         RESTREPO CASTAÑO         12345           80107187         2         UIS ALBERTO         RESTREPO CASTAÑO         12345           80107187         2         UIS ALBERTO         RESTREPO CASTAÑO         12345           930107187         2         UIS ALBERTO         RESTREPO CASTAÑO         12345           543434344         1         COMPAÑÍA ALIADA SAS         548         548           745455545         1         ALIADOS SAS         1         1 | 2. Identificación<br>de cada<br>Enajenante         3. Tipo<br>documento de<br>Enajenante         4. Nombres y Apellidos o Razón Social de Cada<br>Enajenante         5. Número<br>de Escritura<br>(AAA/MM/DD)           80107187         2         UUIS ALBERTO         RESTREPO CASTAÑO         12345         2020/80/30           80107187         2         UUIS ALBERTO         RESTREPO CASTAÑO         12345         2020/80/80/30           80107187         2         UUIS ALBERTO         RESTREPO CASTAÑO         12345         2018/08/24           543434344         1         COMPAÑÍA ALIADA SAS         548         2018/08/24           745455545         1         ALIADOS SAS         32         2019/08/33           745455545         1         ALIADOS SAS         1         2023/09/23 | 2. Identificación<br>de cada<br>Enajenante         3. Tipo<br>documento de<br>Enajenante         4. Nombres y Apellidos o Razón Social de Cada<br>Enajenante         5. Número<br>de Escritura         6. Fecha de<br>Escritura         7. Año Adquisición<br>del Bien o Derecho<br>Enajenado (AAAA)           80107187         2         LUIS ALBERTO         RESTREPO CASTAÑO         12345         2029/08/30         2019           80107187         2         LUIS ALBERTO         RESTREPO CASTAÑO         12345         2028/08/30         2019           80107187         2         LUIS ALBERTO         RESTREPO CASTAÑO         12345         2018/08/30         2019           80107187         2         LUIS ALBERTO         RESTREPO CASTAÑO         12345         2018/08/24         2019           543434344         1         COMPAÑIA ALIADA SAS         548         2018/08/12         2018           745455545         1         GRUPO DOS SAS         32         2019/08/03         2024           745455545         1         ALIADOS SAS         1         2023/09/23         2024 |

| 9. Identificación | 10. Tipo<br>Documento de | 11. Nombres y Apellidos o Razón Social de<br>cada Adquirientes |           | 12. Número<br>Adquirientes | 13. Número<br>Enajenantes | 14.<br>Notaría | 15. Porcentaje<br>de Participación | 16. Porcentaje de<br>Participación |
|-------------------|--------------------------|----------------------------------------------------------------|-----------|----------------------------|---------------------------|----------------|------------------------------------|------------------------------------|
| cada Auquinence   | Adquiriente              | Nombres o Razón Social                                         | Apellidos | Secundarios                | Secundarios               | Número         | Enajenante                         | Adquiriente                        |
| 1234567           | 1                        | FAMILIA COMPANY SAS                                            |           | 0                          | 1                         | 24             | 100                                | 25                                 |
| 7584255           | 1                        | GRUPO COMPANY SAS                                              |           | 5                          | 0                         | 24             | 0                                  | 35,5                               |
| 800284722         | 2                        | HARLINSON                                                      | OTALVARO  | 2                          | 80                        | 24             | 0                                  | 39,5                               |
| 8765432           | 2                        | MARCELA                                                        | MARULANDA | 0                          | 0                         | 6              | 100                                | 100                                |
| 74158987          | 2                        | JUAN ESTEBAN                                                   | VELEZ     | 0                          | 1                         | 1              | 65,32                              | 100                                |
| 74158987          | 2                        | JUAN ESTEBAN                                                   | VELEZ     | 0                          | 1                         | 1              | 34,68                              | 0                                  |

1. En **"Código de los Actos y Negocios Sujetos a Registro"**, digita el código conforme a la resolución 11885 de 2016 emitida por la Superintendencia de Notariado y Registro. Campo alfanumérico con máximo 8 dígitos, sin puntos ni comas. Este campo es obligatorio.

IN-GEHA-WW, Versión 04.

**Versión:** 04

## IN-GEHA Instructivo de Usuario para la Presentación de la Información Exógena de las Notarías del Círculo Notarial de Medellín

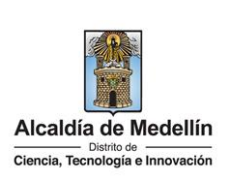

- 2. En el campo "Identificación de cada Enajenante", se digita el número de identificación relacionada con el acto, con un máximo de 11 dígitos, sin puntos ni comas. Este campo es obligatorio.
- **3.** En el campo **"Tipo de Documento Enajenante"**, se determina según la siguiente tabla, relacionando el número "ID" como corresponda. Este campo es obligatorio.

| ID | Definición            |
|----|-----------------------|
| 1  | NIT                   |
| 2  | Cédula de ciudadanía  |
| 3  | Cédula de extranjería |
| 4  | Pasaporte             |
| 5  | Tarjeta de identidad  |
| 6  | Otros                 |

- **4.** En el campo **"Nombres y Apellidos o Razón Social de Cada Enajenante"**, se diligencia la información relacionada con el acto, conforme a los siguientes parámetros:
  - Nombres o Razón Social Se diligencia la razón social o el nombre sin apellidos, con un máximo de 60 caracteres.
  - **Apellidos**: Se diligencian los apellidos (si aplica) con un máximo de 30 caracteres. Este campo NO se ingresa para el tipo de documento de identificación "NIT".
- 5. El campo "Número de Escritura", corresponde al número de la escritura relacionada con el acto. Es un campo obligatorio y se diligencia con un máximo de 8 caracteres.
- 6. El campo "Fecha de Escritura", corresponde a la fecha de elaboración de la escritura. Es un campo obligatorio, tipo fecha y debe diligenciarse en el formato "AAAA/MM/DD" (año, mes, día).
- **7.** El campo **"Año adquisición",** corresponde al año de adquisición del bien o derecho enajenado. Este campo es obligatorio, de caracter numérico y contener 4 dígitos.
- 8. El campo "Valor Enajenación", corresponde al valor de la enajenación, valor numéricos positivos enteros, no debe contener decimales ni símbolo pesos (\$) ni utilizar separador de millares. Este campo es obligatorio.
- **9.** El campo **"Identificación cada Adquirente"**, corresponde al número de identificación de cada uno de los adquirentes relacionados con el acto, con un máximo 11 dígitos, sin puntos ni comas. Este campo es obligatorio.

IN-GEHA-WW, Versión 04.

La impresión o copia magnética de este documento se considera "COPIA NO CONTROLADA". Sólo se garantiza la actualización de esta documentación en el sitio ISOLUCIÓN Alcaldía de Medellín.

**Versión:** 04

# IN-GEHA Instructivo de Usuario para la Presentación de la Información Exógena de las Notarías del Círculo Notarial de Medellín

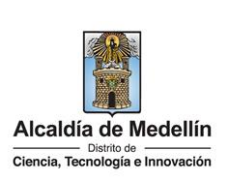

**10.** El En el campo **"Tipo de Documento Adquiriente"**, se determina según la siguiente tabla, relacionando el número "ID" como corresponda. Este campo es obligatorio.

| ID | Definición            |
|----|-----------------------|
| 1  | NIT                   |
| 2  | Cédula de ciudadanía  |
| 3  | Cédula de extranjería |
| 4  | Pasaporte             |
| 5  | Tarjeta de identidad  |
| 6  | Otros                 |

- **11.** En el campo **"Nombres y Apellidos o Razón Social de Cada Adquiriente"**, se diligencia la información relacionada con el acto, conforme a los siguientes parámetros:
  - Nombres o Razón Social: Se diligencia el nombre sin apellidos o razón social con un máximo de 60 caracteres.
  - **Apellidos**: Se diligencia los apellidos (si aplica) con un máximo de 30 caracteres. Este campo No se ingresa para el tipo de documento de identificación "NIT".
- **12.** La opción **"Número Adquirentes Secundarios"**, se relaciona en valor numérico con mínimo 1 y máximo 3 caracteres. El valor debe ser positivo, entero y no incluir caracteres especiales. En caso de que no existan adquirientes secundarios, se ingresa cero (0).
- **13.** El campo **"Número Enajenantes Secundarios"**, corresponde al número de enajenantes secundarios, valor numérico con mínimo 1 y máximo 3 caracteres. El valor debe ser positivo, entero y no incluir caracteres especiales. En caso de que no existan enajenantes secundarios, se ingresa cero (0).
- 14. El campo "Notaría Número", se ingresa valor numérico con máximo 2 caracteres.
- **15.** En campo **"Porcentaje de Participación Enajenante",** se ingresa el valor numérico con dos decimales separados por coma (,), el porcentaje relacionado con la escritura pública. Para el caso en que sea un solo enajenante y varios adquirientes, se digita el 100% en la primera casilla y llenar con cero (0) las celdas restantes, como se muestra en la imagen de ejemplo. Este campo es obligatorio.

IN-GEHA-WW, Versión 04.

**Versión:** 04

## IN-GEHA Instructivo de Usuario para la Presentación de la Información Exógena de las Notarías del Círculo Notarial de Medellín

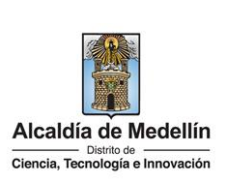

|                                     | 9. Identificación                                                    | Documento de                                                                                                    | 10. IIpo 11. Nombres y Apellidos o Razón Social de<br>Documento de cada Adquirientes                                                    |                                                                 | Adquirientes                                         | Enajenantes                                       | 14.<br>Notaría                          | de Participación                                         | 16. Porcentaje de<br>Participación    |
|-------------------------------------|----------------------------------------------------------------------|----------------------------------------------------------------------------------------------------|----------------------------------------------------------------------------------------------------|-----------------------------------------------------------------|------------------------------------------------------|---------------------------------------------------|-----------------------------------------|----------------------------------------------------------|---------------------------------------|
|                                     | cada Adquiriente                                                     | Adquiriente                                                                                                    | Nombres o Razón Social                                                                                                    | Apellidos                                                       | Secundarios                                          | Secundarios                                       | Número                                  | Enajenante                                               | Adquiriente                           |
|                                     | 1234567                                                              | 1                                                                                                    | FAMILIA COMPANY SAS                                                                                                    |                                                                 | 0                                                    | 1                                                 | 24                                      | 100                                                      | 2                                     |
|                                     | 7584255                                                              | 1                                                                                                    | GRUPO COMPANY SAS                                                                                                    |                                                                 | 5                                                    | 0                                                 | 24                                      | 0                                                        | 35,                                   |
|                                     | 800284722                                                            | 2                                                                                                    | HARLINSON                                                                                                    | OTALVARO                                                        | 2                                                    | 80                                                | 24                                      | 0                                                        | 39,                                   |
|                                     | 8765432                                                              | 2                                                                                                    | MARCELA                                                                                                    | MARULANDA                                                       | 0                                                    | 0                                                 | 6                                       | 100                                                      | 10                                    |
|                                     | 74158987                                                             | 2                                                                                                    | JUAN ESTEBAN                                                                                                    | VELEZ                                                           | 0                                                    | 1                                                 | 1                                       | 65,32                                                    | 10                                    |
|                                     | 74158987                                                             | 2                                                                                                    | JUAN ESTEBAN                                                                                                    | VELEZ                                                           | 0                                                    | 1                                                 | 1                                       | 34,68                                                    | 1                                     |
| L <b>6.</b> En<br>sej<br>sol<br>cel | campo <b>"Por</b><br>parados por o<br>lo adquirient<br>ldas restante | c <b>entaje de</b><br>coma (,), e<br>e y varios<br>s, como se                                                                    | Participación Ac<br>l porcentaje relac<br>enajenantes, se<br>muestra en la im                                                           | <b>Jquiriente</b><br>cionado co<br>digita el 1<br>nagen de e    | e", se ingr<br>on la escr<br>00% en la<br>ejemplo. E | esa el val<br>itura púb<br>a primera<br>este camp | or nur<br>lica. Pa<br>casilla<br>o es o | nérico con<br>ara el caso<br>a y llenar c<br>bligatorio. | dos decin<br>en que se<br>con cero (( |
|                                     | 9. Identificación<br>cada Adquiriente                                | 10. Tipo<br>Documento de                                                                                                    | 11. Nombres y Apellidos o<br>cada Adquirier                                                                                             | Razón Social de                                                 | 12. Número<br>Adquirientes                           | 13. Número<br>Enajenantes                         | 14.<br>Notaría                          | 15. Porcentaje<br>de Participación                       | 16. Porcentaje de<br>Participación    |
|                                     |                                                                      | Adquiriente                                                                                                    | Nombres o Razón Social                                                                                                    | Apellidos                                                       | Secundarios                                          | Secundarios                                       | Número                                  | Enajenante                                               | Adquiriente                           |
|                                     | 1234567                                                              | 1                                                                                                    | FAMILIA COMPANY SAS                                                                                                    |                                                                 | 0                                                    | 1                                                 | 24                                      | 100                                                      | 2!                                    |
|                                     | 7584255                                                              | 1                                                                                                    | GRUPO COMPANY SAS                                                                                                    |                                                                 | 5                                                    | 0                                                 | 24                                      | 0                                                        | 35,5                                  |
|                                     | 800284722                                                            | 2                                                                                                    | HARLINSON                                                                                                    | OTALVARO                                                        | 2                                                    | 80                                                | 24                                      | 0                                                        | 39,5                                  |
|                                     | 8765432                                                              | 2                                                                                                    | MARCELA                                                                                                    | MARULANDA                                                       | 0                                                    | 0                                                 | 6                                       | 100                                                      | 100                                   |
|                                     | 74158987                                                             | 2                                                                                                    | JUAN ESTEBAN                                                                                                    | VELEZ                                                           | 0                                                    | 1                                                 | 1                                       | 65,32                                                    | 100                                   |
|                                     | 74158987                                                             | 2                                                                                                    | JUAN ESTEBAN                                                                                                    | VELEZ                                                           | 0                                                    | 1                                                 | 1                                       | 34,68                                                    | (                                     |
| CARG                                | UE DE LA INF                                                         | ORMACIĆ                                                                                                    |                                                                                                    |                                                                 |                                                      |                                                   |                                         |                                                          |                                       |
| <b>3.1</b> Se                       | e hace clic sol                                                      | tdia de Medellín<br>Trobagi a trovator<br>a aquí el instructiv<br>aquí el instructiv<br>aquí el instructiv<br>aquí el instructiv | ÓN <b>EN LA PLATAF</b><br>ÓN <b>"Círculo Nota</b> i<br>Parti<br>ar por la Sociedad de Activos E<br>a<br>ar por las Notarías del Círculo | ORIVIA WE<br>rial de Me<br>cipa Transparencia<br>Especiales SAS | EB<br>edellín", p<br>a Servicios a la Ci             | ara repor                                         | tar inf                                 | ormación e                                               | exógena.                              |

IN-GEHA-WW, Versión 04.

| Código: | IN-GEHA |
|---------|---------|
|         |         |

Versión: 04

IN-GEHA Instructivo de Usuario para la Presentación de la Información Exógena de las Notarías del Círculo Notarial de Medellín

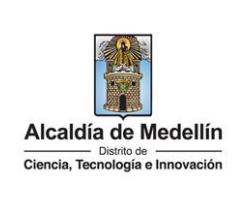

|                        | O GOV.CO         It Opciones de Accesibilidad         Inicia sesión   Registrate         Iterativa de Medellín<br>Societarias y Dependencias v                                                                                                    |         |
|------------------------|----------------------------------------------------------------------------------------------------|---------|
|                        | Alcaldia de Medellín<br>Densa Transparencia Servicios a la Ciudadania Sala de prensa PQRSD Trámites y Servicios                                                                                                    |         |
|                        | Ingresa tus datos para iniciar sesión<br>Usuario<br>Contraseña<br>MCRESAR<br>Registrate 201vidó su contraseña?                                                                                                    |         |
| <b>3.3</b> En la plata | aforma WEB, diríjase a la pestaña "Información" y haga clic en el botón "Seleccionar ard                                                                                                    | chivo". |
|                        | Información Exógena Notarías del Círculo Notarial de Medellín                                                                                                    |         |
|                        | Información<br>Seleccionar archivo Sin archivos seleccionados                                                                                                    |         |
| <b>3.4</b> Se seleccio | ona el archivo correspondiente y se da clic en " <i>Abrir</i> ".<br>Información Exógena <b>Notarías del Círculo Notarial de Medellín</b>                                                                                                    |         |
|                        | Información                                                                                                    |         |
|                        | Seleccionar archivo Sin archivos seleccionados                                                                                                    |         |
|                        |                                                                                                    |         |
|                        | Abrir                                                                                                    |         |
|                        | Acceso rápido     Escritorio     Cono de moduración inpo     Institu     Institución     Institución |         |
|                        | Nombre de archivo: Estructura Exógena Notaria.xlsx   Hoja de cálculo de Microsoft E   Abrir   Cancelar                                                                                                    |         |
|                        |                                                                                                    |         |

IN-GEHA-WW, Versión 04.

La impresión o copia magnética de este documento se considera "COPIA NO CONTROLADA". Sólo se garantiza la actualización de esta documentación en el sitio ISOLUCIÓN Alcaldía de Medellín.

| Código: | IN-GEHA |
|---------|---------|
|---------|---------|

Versión: 04

## IN-GEHA Instructivo de Usuario para la Presentación de la Información Exógena de las Notarías del Círculo Notarial de Medellín

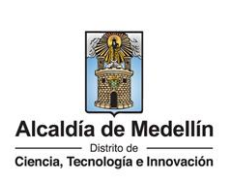

| Información Exógena Notarías del Círculo Notarial de Medellín   Información   Seleccionar archivi   El targe clic en el botón "ENVIAR" ubicado en la parte inferior de la ventana.   Información Exógena Notarías del Círculo Notarial de Medellín Información Exógena Notarías del Círculo Notarial de Medellín Información Exógena Notarías del Círculo Notarial de Medellín Información Seleccionar archivi El sistema realizará la validación de la información. Suidación con errores: en la validación se encuentra un mensaje "se detectaron inconsistencias en la información" y en la parte inferior de la pantalla se mostrará el listado de errores encontrados en el archivio "Estructura Exógena Notarías". Información Exógena Notarías del Círculo Notarial de Medellín Información errores: en la validación se encuentra un mensaje "se detectaron inconsistencias en la información" y en la parte inferior de la pantalla se mostrará el listado de errores encontrados en el archivio "Estructura Exógena Notarías". Información Exógena Notarías del Círculo Notarial de Medellín Información errores: en la validación se encuentra un mensaje "se detectaron inconsistencias en la información" y en la parte inferior de la pantalla se mostrará el listado de errores encontrados en el archivo "Estructura Exógena Notarías".                                                                                                    |                                              |                                                                                                    |                        |
|----------------------------------------------------------------------------------------------------|----------------------------------------------|----------------------------------------------------------------------------------------------------|------------------------|
| <form></form>                                                                                                    |                                              |                                                                                                    |                        |
| <text><form><form><form><text><text><text></text></text></text></form></form></form></text>                                                                                                    |                                              | Información Exógena Notarías del Círculo Notarial de Medellín                                                                                                    |                        |
| Improve Estructura Exógena Notaria.xlsx         Improve Estructura Exógena Notaria.xlsx         Improve Exógena Notarias del Círculo Notarial de Medellín         Información         Seleccionar archivo Estructura Exógena Notaria.xlsx         Improve Estructura Exógena Notarias del Círculo Notarial de Medellín         Información         Seleccionar archivo Estructura Exógena Notaria.xlsx         Improve Estructura Exógena Notaria.xlsx         Improve Estructura Exógena Notaria.xlsx         Improve Estructura Exógena Notaria.xlsx         Improve Estructura Exógena Notaria.xlsx         Improve Estructura Exógena Notaria.xlsx         Improve Estructura Exógena Notaria.xlsx         Improve Estructura Exógena Notaria.xlsx         Improve Estructura Exógena Notaria.xlsx         Información y en la parte inferior de la pantalla se mostrará el listado de errores encontrados en el archivo "Estructura Exógena Notarias"         Información Exógena Notarias del Círculo Notarial de Medellín         Improve Estructura Exógena Notarias         Improve Estructura Exógena Notarias del Círculo Notarial de Medellín         Improve Estructura Exógena Notarias         Improve Estructura Exógena Notarias del Círculo Notarial de Medellín         Improve Estructura Exógena Notarias del Círculo Notarial de Medellín         Improve Estructura Estructura Estructura Estructura Exógena estructura Estructura Estructura Estr                                                                                                    |                                              | Información                                                                                                    |                        |
| Implicit Exclose a color of "ENVIAR" ubicado en la parte inferior de la ventana.         A.6. Haga clic en el botón "ENVIAR" ubicado en la parte inferior de la ventana.         Importación Exógena Notarías del Círculo Notarial de Medellín<br>Información<br>Beccionar archivo Estructura Exógena Notaria.xisx         Implicit Estructura Exógena Notaria.xisx         Implicit Estructura Exógena Notaria.xisx         Implicit Estructura Exógena Notaria.xisx         Implicit Estructura Exógena Notaria.xisx         Implicit Estructura Exógena Notaria.xisx         Implicit Estructura Exógena Notaria.xisx         Implicit Estructura Exógena Notaria del Círculo Notarial de Medellín<br>Información" y en la parte inferior de la pantalla se mostrará el listado de errores encontrados en el<br>archivo "Estructura Exógena Notarias del Círculo Notarial de Medellín<br>Información Esógena Notarias del Círculo Notarial de Medellín<br>Información Esógena Notarias del Círculo Notarial de Medellín<br>Información Esógena Notarias del Círculo Notarial de Medellín<br>Información Información Inform                                                                                                    |                                              | Seleccionar archivo Estructura Exógena Notaria.xlsx                                                                                                    |                        |
| IMPLA       EVVAR         6 Haga clic en el botón "ENVIAR" ubicado en la parte inferior de la ventana.         Información Exógena Notarías del Círculo Notarial de Medellín<br>Información<br>Seleccionar archivo Estructura Exógena Notaria.tsx         Impla       Evvan         El sistema realizará la validación de la información.         Validación con errores: en la validación se encuentra un mensaje "se detectaron inconsistencias en la información" y en la parte inferior de la pantalla se mostrará el listado de errores encontrados en el archivo "Estructura Exógena Notarías".         Información Exógena Notarías del Círculo Notarial de Medellín<br>Información "gena Notarías".         Información Exógena Notarías del Círculo Notarial de Medellín<br>Información Exógena Notarías".         Información Exógena Notarías del Círculo Notarial de Medellín<br>Información Exógena Notarías del Círculo Notarial de Medellín<br>Información Exógena Notarías del Círculo Notarial de Medellín<br>Información Exógena Notarías del Círculo Notarial de Medellín                                                                                                    |                                              |                                                                                                    |                        |
| Haga clic en el botón "ENVIAR" ubicado en la parte inferior de la ventana.         Información Exógena Notarías del Círculo Notarial de Medellín         Información Exógena Notaría.xtex         Implicador archivo Estructura Exógena Notaria.xtex         Implicador archivo Estructura Exógena Notaria.xtex         Implicador con errores: en la validación de la información.         Validación con errores: en la validación se encuentra un mensaje "se detectaron inconsistencias en la información" y en la parte inferior de la pantalla se mostrará el listado de errores encontrados en el archivo "Estructura Exógena Notarías".         Información Exógena Notarías del Círculo Notarial de Medellín         Información Exógena Notarías del Círculo Notarial de Medellín         Información Exógena Notarías del Círculo Notarial de Medellín         Información Exógena Notarías del Círculo Notarial de Medellín         Información Exógena Notarías del Círculo Notarial de Medellín         Información Exógena Notarías del Círculo Notarial de Medellín         Información Exógena Notarías del Círculo Notarial de Medellín         Información Exógena Notarías del Círculo Notarial de Medellín         Información Exógena Notarías del Círculo Notarial de Medellín         Información Exógena Notarías del Círculo Notarial de Medellín         Información Exógena Motarías del Círculo Notarial de Medellín         Información Exógena Notarías del Círculo Notarial de Medellín         Información Exógena Notaría de Medellín                                                                                                    | (                                            | LIMPIAR                                                                                                    |                        |
| Haga clic en el botón "ENVIAR" ubicado en la parte inferior de la ventana.<br>Información Exógena Notarías del Círculo Notarial de Medellín<br>Información<br>Seleccionar archivo Estructura Exógena Notaria.xtex<br>LIMPIAR ENVIAR<br>El sistema realizará la validación de la información.<br>Validación con errores: en la validación se encuentra un mensaje "se detectaron inconsistencias en<br>la información" y en la parte inferior de la pantalla se mostrará el listado de errores encontrados en el<br>archivo "Estructura Exógena Notarías".<br>Información Exógena Notarías del Círculo Notarial de Medellín<br>Información Exógena Notarías del Círculo Notarial de Medellín<br>Información Exógena Notarías del Círculo Notarial de Medellín<br>Información Exógena Notarías del Círculo Notarial de Medellín<br>Información Exógena Notarías del Círculo Notarial de Medellín<br>Información Exógena Notarías del Círculo Notarial de Medellín<br>Información Exógena Notarías del Círculo Notarial de Medellín<br>Información Exógena (Retructura Exógena Notarías)<br>Encodes en un niemen de Bairde<br>Encodes en un diverse de enciente de enciente enciente                                                                                                    |                                              |                                                                                                    |                        |
| Información Exógena Notarías del Círculo Notarial de Medellín         Información         Seleccionar archivo       Estructura Exógena Notaria.xlsx         Implan       Envina         El sistema realizará la validación de la información.         Validación con errores: en la validación se encuentra un mensaje "se detectaron inconsistencias en la información" y en la parte inferior de la pantalla se mostrará el listado de errores encontrados en el archivo "Estructura Exógena Notarías".         Información Exógena Notarías del Círculo Notarial de Medellín         Información Exógena Notarías del Círculo Notarial de Medellín         Información Exógena Notarías del Círculo Notarial de Medellín         Información Exógena Notarías del Círculo Notarial de Medellín         Información Exógena Notarías del Círculo Notarial de Medellín         Información Exógena Notarías del Círculo Notarial de Medellín         Información Exógena Notarías del Círculo Notarial de Medellín         Información Exógena Notarías del Círculo Notarial de Medellín         Información Exógena Notarías del Círculo Notarial de Medellín         Información Información en un arte y max. H ugene         Información Información de la una de una do una do canacere                                                                                                    | Haga clic en                                 | n el botón "ENVIAR" ubicado en la parte inferior de la ventana.                                                                                                    |                        |
| Información         Seleccionar archivo         Estructura Exógena Notaria.xlsx         IMPIAR         ENVIAR    El sistema realizará la validación de la información.  Xalidación con errores: en la validación se encuentra un mensaje "se detectaron inconsistencias en la información" y en la parte inferior de la pantalla se mostrará el listado de errores encontrados en el archivo "Estructura Exógena Notarías".  Información Exógena Notarías del Círculo Notarial de Medellín                                                                                                    | 1                                            | Información Exógena <b>Notarías del Círculo Notarial de Medellín</b>                                                                                                    |                        |
| Información         Seleccionar archivo         El sistema realizará la validación de la información.    El sistema realizará la validación se encuentra un mensaje "se detectaron inconsistencias en la información" y en la parte inferior de la pantalla se mostrará el listado de errores encontrados en el archivo "Estructura Exógena Notarías".                                                                                                    |                                              |                                                                                                    |                        |
| El sistema realizará la validación de la información.<br>Validación con errores: en la validación se encuentra un mensaje "se detectaron inconsistencias en<br>la información" y en la parte inferior de la pantalla se mostrará el listado de errores encontrados en el<br>archivo "Estructura Exógena Notarías".<br>Información Exógena Notarías del Círculo Notarial de Medellín<br>Información<br>Se estentemente del Creulo Notaria de Medellín<br>Información<br>Se estentemente del Círculo Notarial de Medellín<br>Información<br>Se estentemente del Creulo Notaria. Also<br>Forme del gardo de min. 3 y máx. 11 digitos<br>De como eligitatori, debe ser nuelles.<br>Barchivo Estructura de Creulo Medellín<br>Información de Circulo Notaria.                                                                                                    |                                              | Seleccionar archivo Estructura Exógena Notaria.xlsx                                                                                                    |                        |
| El sistema realizará la validación de la información.<br>Alidación con errores: en la validación se encuentra un mensaje "se detectaron inconsistencias en<br>la información" y en la parte inferior de la pantalla se mostrará el listado de errores encontrados en el<br>archivo "Estructura Exógena Notarías".<br>Información Exógena Notarías del Círculo Notarial de Medellín<br>Información<br>Sectore archivo Etructura Exógena Notaría.tes<br>Externo el la formación de medellín<br>Información<br>Sectore archivo en el la forma del medellín<br>Información<br>Sectore archivo en el la forma del medellín<br>Información<br>Sectore archivo en el define<br>Información en el meneses<br>Información en el meneses<br>Información de la información<br>Sectore archivo en el define<br>Información de la información<br>Sectore archivo en el define<br>Información de meneses<br>Información de la información<br>Información en el define<br>Información en el define<br>Información de sectore de max. 80 caracteres<br>Información<br>Información<br>Información de sectore de max. 80 caracteres<br>Información<br>Información<br>Información<br>Información de sectore de max. 80 caracteres<br>Información<br>Información<br>Información<br>Información de sectore de max. 80 caracteres<br>Información<br>Información<br>Informac |                                              |                                                                                                    |                        |
| El sistema realizará la validación de la información.<br>Validación con errores: en la validación se encuentra un mensaje <i>"se detectaron inconsistencias en la información"</i> y en la parte inferior de la pantalla se mostrará el listado de errores encontrados en el archivo <i>"Estructura Exógena Notarías"</i> .                                                                                                    | $\langle$                                    |                                                                                                    |                        |
| El sistema realizará la validación de la información.<br>Validación con errores: en la validación se encuentra un mensaje "se detectaron inconsistencias en<br>la información" y en la parte inferior de la pantalla se mostrará el listado de errores encontrados en el<br>archivo "Estructura Exógena Notarías".<br>Información Exógena Notarías del Círculo Notarial de Medellín<br>Información<br>Beleccionar archivo Estructura Exógena Notaria.<br>Información estructura Exógena Notaria.<br>Información Exógena Notaria.<br>Información estructura en la Información<br>Información estructura en la Información<br>Información estructura en la Información<br>Información estructura estructura es                                                                                                    |                                              |                                                                                                    |                        |
| Validación con errores: en la validación se encuentra un mensaje " <i>se detectaron inconsistencias en la información</i> " y en la parte inferior de la pantalla se mostrará el listado de errores encontrados en el archivo " <i>Estructura Exógena Notarías</i> ".                                                                                                    | El sistema re                                | ealizará la validación de la información.                                                                                                    |                        |
| Información Exógena Notarías del Círculo Notarial de Medellín<br>Información<br>Seleccionar archivo Estructura Exógena Notaria.xIsx<br>Se detectaron inconsistencias en la información<br>LIMPIAR ENVIAR<br>Información Notarias del Círculo Notarial de Medellín<br>Ato: Debe ser un número de 1 dígitos<br>B10: Campo obligatorio, debe ser texto de máx. 80 caracteres<br>F10: I campo e obligatorio                                                                                                    | Validación o<br>la informaci<br>archivo "Est | <b>con errores</b> : en la validación se encuentra un mensaje " <i>se detectaron inconsistencias ción</i> " y en la parte inferior de la pantalla se mostrará el listado de errores encontrados structura Exógena Notarías". | <i>s en</i><br>5 en el |
| Información<br>Seleccionar archivo Estructura Exógena Notaria.xlsx<br>Se detectaron inconsistencias en la información<br>LIMPIAR ENVIAR<br>Información Notarias del Círculo Notarial de Medellín<br>A10: Debe ser un número de 8 dígitos<br>B10: Campo obligatorio, debe ser numérico de min. 3 y máx. 11 dígitos<br>C10: Debe ser un número te 1 dígitos<br>D10: Campo obligatorio, debe ser texto de máx. 80 caracteres<br>F10: El campo e obligatorio, debe ser texto de máx. 80 caracteres<br>F10: El campo e obligatorio, debe ser texto de máx. 80 caracteres                                                                                                    |                                              | Información Exógena Notarías del Círculo Notarial de Medellín                                                                                                    |                        |
| Seleccionar archivo Estructura Exógena Notaria.xlsx Se detectaren Incensistencias en la Información LIMPIAR ENVIAR Información Notarias del Circulo Notarial de Medellin A10: Debe ser un número de 8 digitos B10: Campo obligatorio, debe ser numérico de min. 3 y máx. 11 digitos C10: Debe ser un número de 1 digitos D10: Campo obligatorio, debe ser texto de máx. 80 caracteres F10: El campo es obligatorio, debe ser texto de máx. 80 caracteres F10: El campo es obligatorio, debe ser texto de máx. 80 caracteres F10: El campo es obligatorio, debe ser texto de máx. 80 caracteres F10: El campo es obligatorio, debe ser texto de máx. 80 caracteres F10: El campo es obligatorio, debe ser texto de máx. 80 caracteres F10: El campo es obligatorio                                                                                                    |                                              | Información                                                                                                    |                        |
| LIMPIAR ENVIAR<br>Información Notarias del Círculo Notarial de Medellin<br>A10: Debe ser un número de 8 digitos<br>B10: Campo obligatorio, debe ser numérico de min. 3 y máx. 11 digitos<br>C10: Debe ser un número de 1 digitos<br>D10: Campo obligatorio, debe ser texto de máx. 80 caracteres<br>F10: El campo es obligatorio                                                                                                    |                                              | Seleccionar archivo Estructura Exógena Notaria.xlsx Se detectaron inconsistencias en la información                                                                                                    |                        |
| Información Notarias del Círculo Notarial de Medellín<br>A10: Debe ser un número de 8 dígitos<br>B10: Campo obligatorio, debe ser numérico de min. 3 y máx. 11 dígitos<br>C10: Debe ser un número de 1 dígitos<br>D10: Campo obligatorio, debe ser texto de máx. 80 caracteres<br>F10: El campo es obligatorio                                                                                                    |                                              | LIMPIAR ENVIAR                                                                                                    |                        |
| Alo: Debe ser un número de 8 digitos<br>B10: Campo obligatorio, debe ser numérico de min. 3 y máx. 11 digitos<br>C10: Debe ser un número de 1 digitos<br>D10: Campo os bilgatorio, debe ser texto de máx. 80 caracteres<br>F10: EL campo es obligatorio                                                                                                    |                                              | Información Notarías del Circulo Notarial de Medellín                                                                                                    |                        |
| File El campo es obligatorio                                                                                                    |                                              | Afic: Debe ser un numero de 8 digitos<br>Bfi: Campo obligatorio, debe ser numérico de min. 3 y máx. 11 digitos<br>Cfilo: Debe ser un número de 1 digitos<br>Dfilo: Campo e bilinsterio, de ha explorte de máx. 80 camptones  |                        |
| C10: Comen ablistaria                                                                                                    |                                              | 50: El campo des obligatorio de la calculares<br>F0: El campo es obligatorio                                                                                                    |                        |
|                                                                                                    |                                              |                                                                                                    |                        |
| vichas correcciones se realizan en la plantilla o estructura de Excel inicialmente diligenciada. La                                                                                                    | ichas corre                                  | recciones se realizan en la plantilla o estructura de Excel inicialmente diligenciada                                                                                                    | a. La                  |
| ntormación del error remite a las coordenadas de la celda o campo a corregir; para el caso "A10" –                                                                                                    |                                              | n del error remite a las coordenadas de la celda o campo a corregir: para el caso "A                                                                                                    | .10" –                 |
| sobre la plantilla en Excel, luego repita los pasos desde el numeral <b>3.3</b> .                                                                                                    | información                                  | 10" etc. yaya basta estas ubicaciones, corrita al data allí consignado y guardo los car                                                                                                    | mhior                  |

IN-GEHA-WW, Versión 04.

| Código: | IN-GEHA |
|---------|---------|
|---------|---------|

**Versión:** 04

### IN-GEHA Instructivo de Usuario para la Presentación de la Información Exógena de las Notarías del Círculo Notarial de Medellín

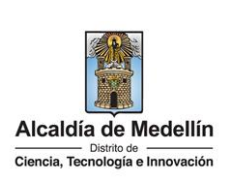

Al cargar la información se valida el archivo.

Así mismo, al momento de evaluar la información, la aplicación suspende las validaciones si consigue errores en las primeras 5 filas (estas no tienen que estar consecutivas).

Una vez se corrijan los errores en la plantilla de Excel especificada, vuelva al Portal donde cargó la información anteriormente y de clic en el botón *"LIMPIAR"*, para que se actualice el código. Repita los pasos desde el numeral **3.3**.

| Información E              | xógena Notarías del Círculo Notarial de Medellín |        |
|----------------------------|--------------------------------------------------|--------|
| Información                |                                                  |        |
| Seleccionar archivo        | Estructura Exógena Notaria.xlsx                  |        |
| Se detectaron inconsistenc | ias en la información                            |        |
| LIMPIAR                    |                                                  |        |
| información Notarias del C | incuto Notarial de Medellin                      | Copiar |
| A10: Debe ser un número o  | de 8 dígitos                                     | _      |
| B10: Campo obligatorio, de | be ser numérico de min. 3 y máx. 11 digitos      |        |
| C10: Debe ser un número    | de 1 dígitos                                     |        |
| D10: Campo obligatorio, de | be ser texto de máx. 80 caracteres               |        |
| F10: El campo es obligator | io                                               |        |
| G10: Campo obligatorio     |                                                  |        |

**Validación exitosa:** Si la validación es exitosa se observa en la parte inferior de la ventana un mensaje de color verde indicando que "*El proceso ha finalizado correctamente*".

| Información Ex                             | xógena <b>Notarías del Círculo Notarial de Medell</b> i  |
|--------------------------------------------|----------------------------------------------------------|
| Información                                |                                                          |
| Seleccionar archivo                        | Sin archivos seleccionados                               |
| LIMPIAR<br>El proceso ha finalizado correc | tamente                                                  |
| da por terminado el trám                   | ite cuando la validación del cargue de información sea e |
| nsaje: "El proceso ha finaliz              | ado correctamente".                                      |
|                                            |                                                          |
|                                            |                                                          |

IN-GEHA-WW, Versión 04.

**Versión:** 04

### IN-GEHA Instructivo de Usuario para la Presentación de la Información Exógena de las Notarías del Círculo Notarial de Medellín

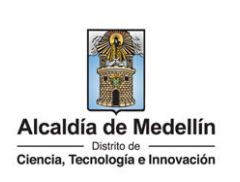

#### **Requisitos y documentos:**

Son necesarias las siguientes características en el equipo desde el cual se realizará el trámite:

- Optimizado para Google Chrome.
- Adobe Reader versión actualizada.
- Acceso a Internet.

#### Costos y pagos:

• N/A

#### Normas asociadas:

De conformidad con la Resolución 202350037010 del 10 de mayo del 2023, la entrega de la información exógena deberá realizarse hasta las fechas máximas establecidas en la misma

#### **Recuerde que:**

La información se entrega únicamente a través del Portal Institucional del Distrito Especial de Ciencia, Tecnología e Innovación de Medellín

#### Trámites y servicios relacionados:

• N/A

IN-GEHA-WW, Versión 04.